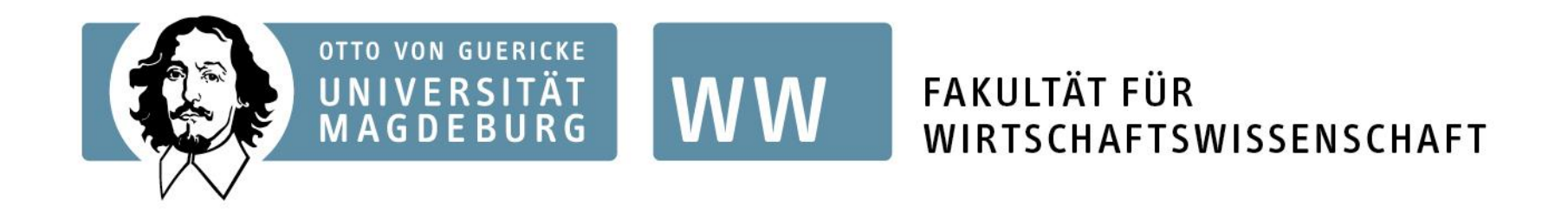

Vergabe der Plätze und Zeitplanung für das Wirtschaftswissenschaftliche und Volkswirtschaftliche Seminar in den Bachelorstudiengängen Betriebswirtschaftslehre, Volkswirtschaftslehre/Wirtschaft und Gesellschaft und Internationales Management im Wintersemester 2024/25

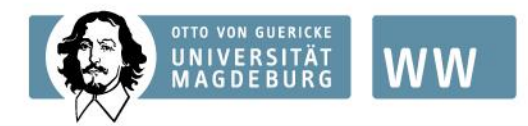

FAKULTÄT FÜR WIRTSCHAFTSWISSENSCHAFT

# Studiendekanat der FWW

Home > Studium > WÄHREND DES ST... > Beratung an der F... > Studiendekanat

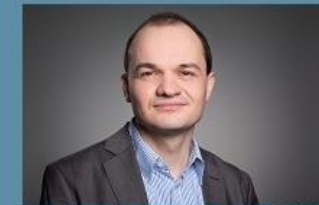

Studiendekan Prof. Dr. Eichfelder

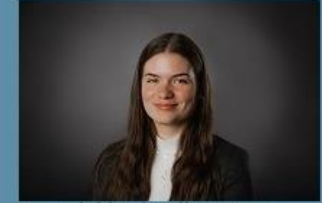

Auszubildende Lillian Dörge

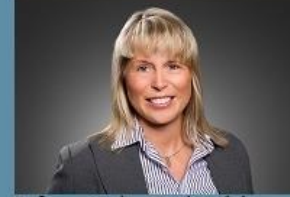

Referentin des Studiendekans Dr. Naundorf

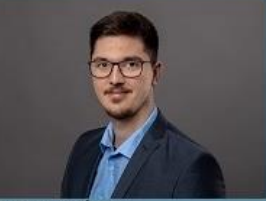

**HiWi Tom Gebser** 

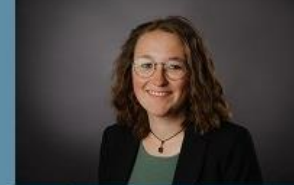

Das Team des Studiendekanats | Aktuelles |

Mitarbeiterin Pia Barbato

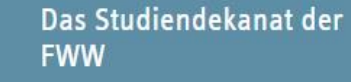

Das Team des Studiendekanats der FWW.

> mehr...

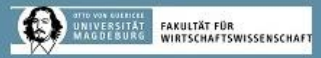

### Sprechstunden / Office Hours

### Sprechstunde:

Das Studiendekanat der FWW ist persönlich erreichbar. Viele Angelegenheiten können per E-Mail (>studiendekanfww@ovgu.de) erledigt werden. Nr Angelegenheiten, die Sie gern persolich besprechen möchten, vereint en Sie bitte einen Termin über den >Onlinekalender. Geben Sie bitte an, ob der Termin persönlich, via Telefon oder via Zoom stattfinden soll. Vielen Dank.

Adresse

#### Postanschrift

Otto-von-Guericke-Universität Studiendekanat der FWW Postfach 4120

### Studiendekanat

Herzlich Willkommen auf der Internetseite des Studiendekanats der Fakultät für Wirtschaftswissenschaft! Auf den folgenden Seiten erhalten Sie Informationen zu Ihrem Bachelor- oder Masterstudium!

#### Aktuelles

Auf der folgende Seite finden Sie aktuelle Informationen aus dem Studiendekanat!

### Informationen für Bachelorstudierende

>Wirtschaftswissenschaftliches und Volkswirtschaftliches Seminar >Bachelor-Abschlussseminar / Bachelor Thesis Seminar >Infos zu FWW-Masterstudiengängen Informationen für Masterstudierende

>Informationen zu Masterseminaren und Scientific Projects

>Informationen zur Masterarbeit

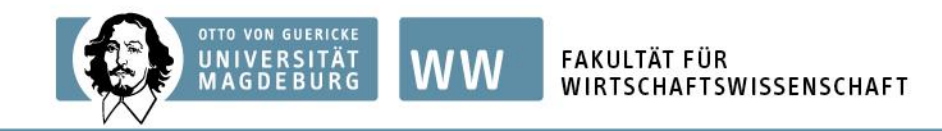

# Vergabeverfahren – 1. & 2. Stufe

- 3-stufiges Verfahren für die Vergabe der Plätze im Wirtschaftswissenschaftlichen und Volkswirtschaftlichen Seminar
- <u>1. Stufe:</u>
  - Registrierung über das E-Learning Portal OVGU Kursbereich "Studiendekanat" bis zum 24.06.2024 um 23:55 Uhr
- <u>2. Stufe:</u>
  - Wahl des Lehrstuhls der Erstpräferenz im E-Learning Portal OVGU Kursbereich "Studiendekanat"
  - Bewerbung am Lehrstuhl der Erstpräferenz über standardisiertes
     Bewerbungsformular bis 26.08.2024 um 12:00 Uhr
  - Lehrstuhl nimmt Auswahl vor und informiert Studierenden über getroffene Entscheidung bis zum 16.09.2024

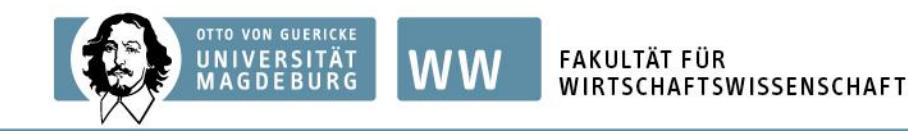

### **Registrierung im E-Learning Portal OVGU**

 Die Registrierung im E-Learning Portal beginnt sofort. Bitte klicken Sie dazu auf der Startseite im E-Learning Portal zuerst auf "FWW" und dann unter "Studiendekanat/Office of Study Affairs" auf den Kurs "WS 24-25: Wirtschaftswissenschaftliches u. Volkswirtschaftliches Seminar".

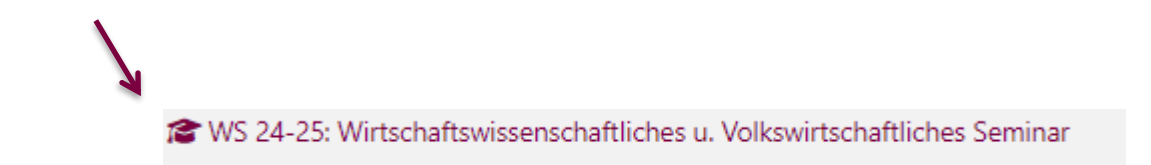

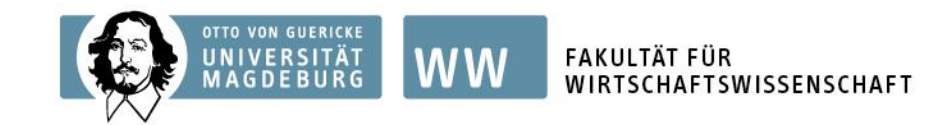

### 2. Stufe: Wahl des Lehrstuhls der Erstpräferenz

 Klicken Sie nach erfolgter Freischaltung im Kurs "WS 24-25:
 Wirtschaftswissenschaftliches u. Volkswirtschaftliches Seminar" auf den Button "Wahl des Lehrstuhls".

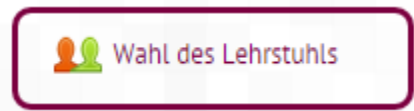

 Unter "Gruppenwahl" klicken Sie anschließend EINEN Lehrstuhl an und bestätigen Ihre Auswahl mit dem Button "Meine Wahl speichern" unter den aufgeführten

| Gruppenwahl | Gruppe                               |                 |
|-------------|--------------------------------------|-----------------|
| Gruppenwant | Beschreibungen anzeigen              |                 |
| 70          | Unternehmensrechnung und Controlling |                 |
| •           | Internationales Management           | bis zum         |
| 0           | Betriebswirtschaftliche Steuerlehre  |                 |
| 0           | Finanzierung und Banken              | 26. August 2024 |
| •           | Unternehmensführung und Organisation |                 |
| 0           | Operations Management                |                 |
| 0           | Marketing                            |                 |

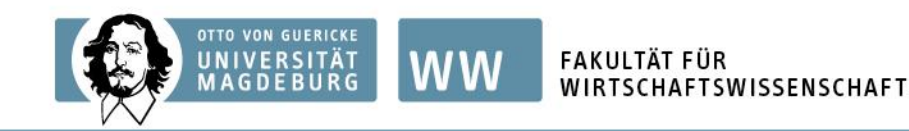

# Bewerbung am Lehrstuhl der Erstpräferenz

- Einreichung des standardisierten Bewerbungsformulars und einer Notenbescheinigung über bisherige Studienleistungen bis zum
   26. August 2024 um 12 Uhr im E-Learning-Kurs
- Inhalt des Bewerbungsformulars:
  - Persönliche Angaben
  - Geplante PSPs im B.Sc. BWL
  - Motivationsschreiben
- Bewerbungsformular wird im Kurs "WS 24-25: Wirtschaftswissenschaftliches u. Volkswirtschaftliches Seminar" im E-Learning Portal OVGU zur Verfügung gestellt

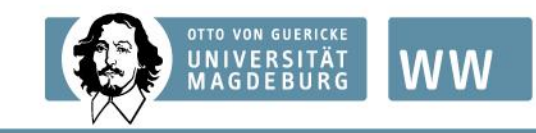

# Vergabeverfahren – 3. Stufe

- <u>3. Stufe:</u>
  - Ab 23.09.2024 um 17:00 Uhr bis 25.09.2024 um 23:55 Uhr: Vergabe der verbleibenden Plätze nach "first come, first served"-Prinzip im E-Learning Portal – Kursbereich "Studiendekanat"
  - Studiendekanat informiert Lehrstühle über Teilnehmer

 Ab 14.10.2024 [Vorlesungsbeginn]: Beginn des Seminars möglich (lehrstuhlabhängig)

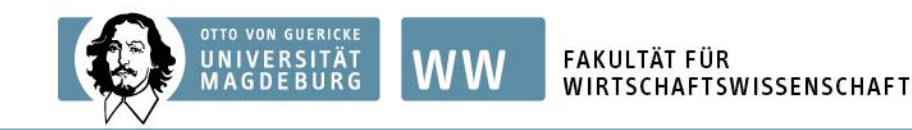

### "first come, first served"-Prinzip (1)

• Dazu klicken Sie wieder auf "Wahl des Lehrstuhls".

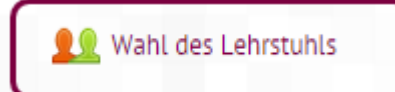

- Unter "Gruppenwahl" klicken Sie anschließend EINEN Lehrstuhl an und bestätigen Ihre Auswahl mit dem Button "Meine Wahl speichern" unter den aufgeführten Lehrstühlen.
- Neben dem Namen des Lehrstuhls finden Sie jetzt auch Informationen darüber, wie viele Plätze im Wirtschaftswissenschaftlichen bzw.
   Volkswirtschaftlichen Seminar des jeweiligen Lehrstuhls im WS 2024–25 insgesamt zur Verfügung stehen (Maximalzahl) und wie viele Studenten bereits eine feste Zusage erhalten haben (Gruppenmitglieder).

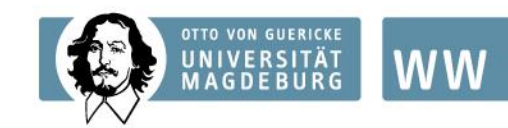

# "first come, first served"-Prinzip (2)

<u>Beispiel:</u>

| Gruppenwahl | Gruppe                               | Gruppenmitglieder / Maximalzahl |  |
|-------------|--------------------------------------|---------------------------------|--|
|             | Beschreibungen anzeigen              |                                 |  |
| 0           | Unternehmensrechnung und Controlling | 2/6                             |  |
| 0           | Internationales Management           | 3/6                             |  |
| 0           | Betriebswirtschaftliche Steuerlehre  | 0/10                            |  |
| 0           | Finanzierung und Banken              | 3/10                            |  |
| 0           | Unternehmensführung und Organisation | 0/12                            |  |
| 0           | Operations Management                | 0/6                             |  |
| 0           | Marketing                            | 0/6                             |  |

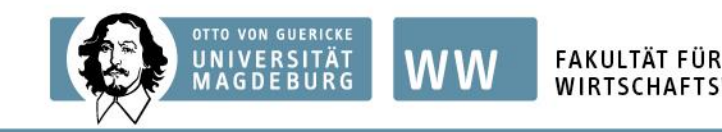

### "first come, first served"-Prinzip (3)

AFTSWISSENSCHAFT

- Sollte der Lehrstuhl keine Kapazitäten mehr zur Verfügung haben, ist es nicht mehr möglich den "Gruppenwahl"-Button des Lehrstuhls anzuklicken.
   Folglich müssen Sie dann einen Lehrstuhl wählen, welcher noch Kapazitäten zur Verfügung hat.
- Es ist möglich seine Wahl zu ändern, sofern noch ein Platz an einem anderen Lehrstuhl vorhanden ist. Dazu klicken Sie auf den Gruppenwahl-Button des neuen Lehrstuhls und bestätigen Ihre Auswahl, indem Sie nochmals auf "Meine Wahl speichern" klicken.

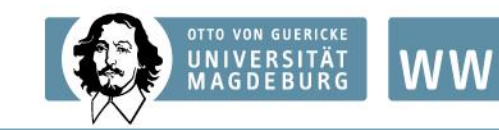

# Zeitplanung

| bis 24.06.24 um 23:55 Uhr                                                       | Registrierung für das Wirtschaftswissenschaftliche bzw.<br>Volkswirtschaftliche Seminar über das E-Learning Portal OVGU<br>unter dem Kursbereich "Studiendekanat"                                                                                 |
|---------------------------------------------------------------------------------|----------------------------------------------------------------------------------------------------|
| bis 05.07.2024                                                                  | Veröffentlichung der Modulbeschreibungen im E-Learning Portal<br>durch Studiendekanat                                                                                                    |
| ab 15.07.24 um 10:00 Uhr<br>bis <mark>26.08.24</mark> um <mark>12:00 Uhr</mark> | <ol> <li>Wahl des Lehrstuhls der Erstpräferenz im E-Learning Portal<br/>OVGU unter dem Kursbereich "Studiendekanat"</li> <li>Einreichung der Bewerbungsunterlagen im E-Learning Portal<br/>OVGU unter dem Kursbereich "Studiendekanat"</li> </ol> |
| bis 16.09.2024                                                                  | Information der Studierenden über feste Zusage am Lehrstuhl der<br>Erstpräferenz                                                                                                    |
| ab 23.09.24 um 17:00 Uhr<br>bis 25.09.24 um 23:55 Uhr                           | Vergabe der verbleibenden Plätze nach dem "first come, first<br>served"-Prinzip im E-Learning Portal unter dem Kursbereich<br>"Studiendekanat"                                                                                                    |
| ab 14.10.2024                                                                   | Möglicher Beginn des Wirtschaftswissenschaftlichen bzw.<br>Volkswirtschaftlichen Seminars                                                                                                    |

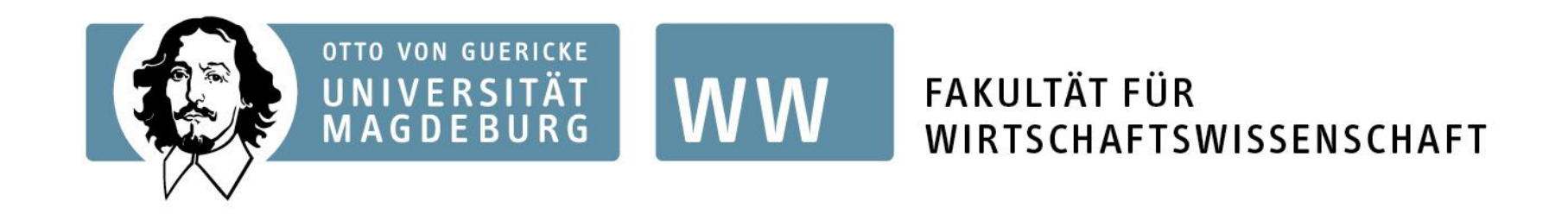

# Vielen Dank für Ihre Aufmerksamkeit! Bei weiteren Fragen wenden Sie sich bitte an: studiendekan-fww@ovgu.de